#### Saturs

| Ārpus organizācijas dalībnieku (viesu) uzaicināšana grupā                     | 2 |
|-------------------------------------------------------------------------------|---|
| Ārpus organizācijas dalībnieku (viesu) uzaicināšana uz sapulci                | 3 |
| Uzaicinātā dalībnieka (viesa) pieslēgšanās MS Teams                           | 5 |
| Uzaicinātā dalībnieka (viesa) pieslēgšanās, izmantojot Teams datora programmu | 8 |

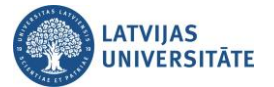

#### Ārpus organizācijas dalībnieku (viesu) uzaicināšana grupā

#### Uzmanību!

Pirms ārpus organizācijas dalībnieks (viesis) tiek uzaicināts uz sapulci, ir nepieciešams noskaidrot viņa MS Teams lietotājvārdu (parasti e-pasta adrese). Vajadzības gadījumā viesim ir jāizveido jauns personiskais MS Teams konts.

Lai pievienotu dalībnieku (viesi) pie sapulces grupas, atver sadaļu "**Darba grupas**" (*Teams*) un noklikšķiniet uz grupas piedāvātajā grupu sarakstā. Noklikšķiniet uz trīs punktiņiem un izvēlieties "**Pievienot dalībnieku**" (*Add member*).

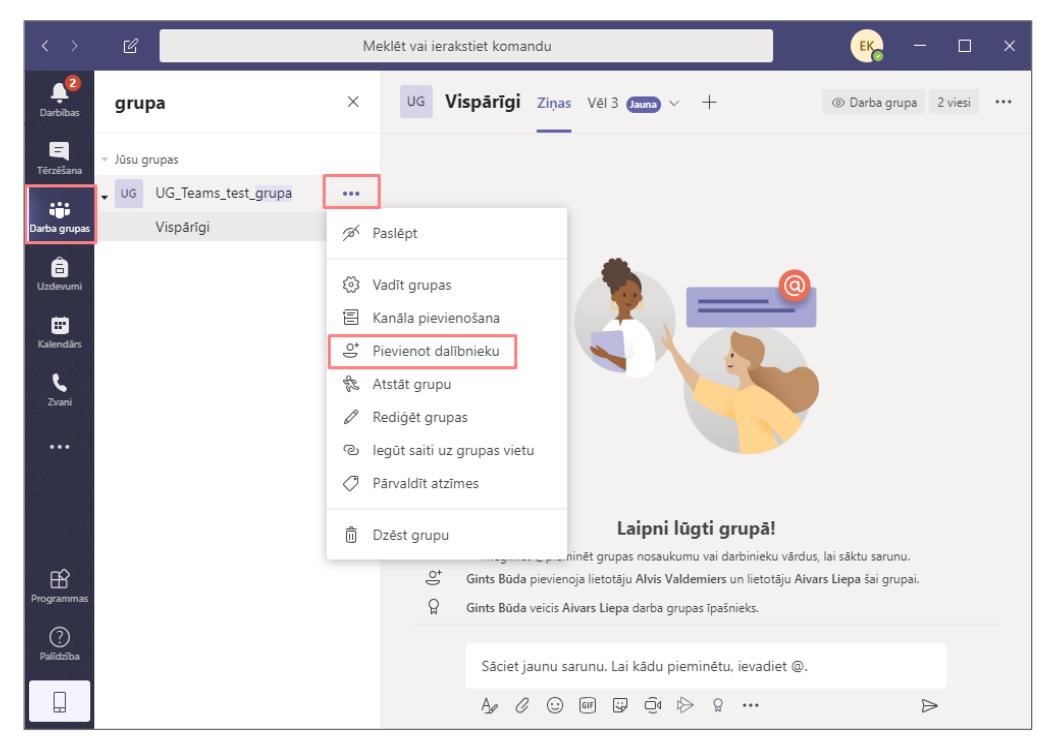

Atveras logs, kurā variet sākt rakstīt ārpus organizācijas dalībnieka (viesa) e-pasta adresi.

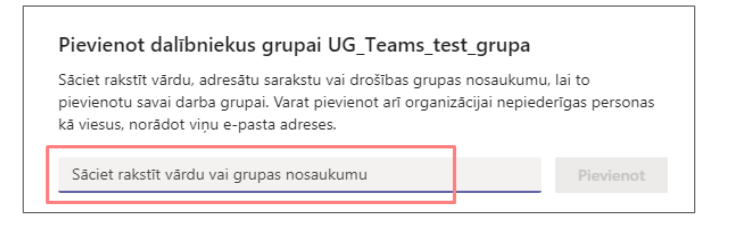

Ierakstiet dalībnieka (viesa) e-pasta adresi un noklikšķiniet uz lodziņa "Pievienot e-pasts kā viesis".

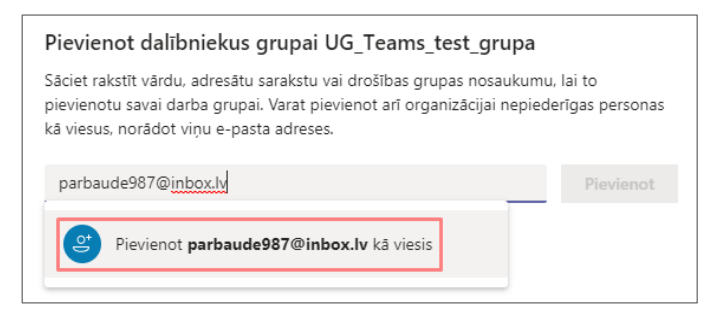

Svarīgi! Lai izvairītos no neatpazīstamu personu parādīšanās grupas dalībnieku sarakstā, viesiem jāieraksta reālais Vārds un Uzvārds. Lai labotu personas ierakstu noklikšķiniet uz ikonas zīmulītis un lodziņā ierakstiet personas datus.

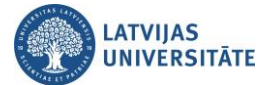

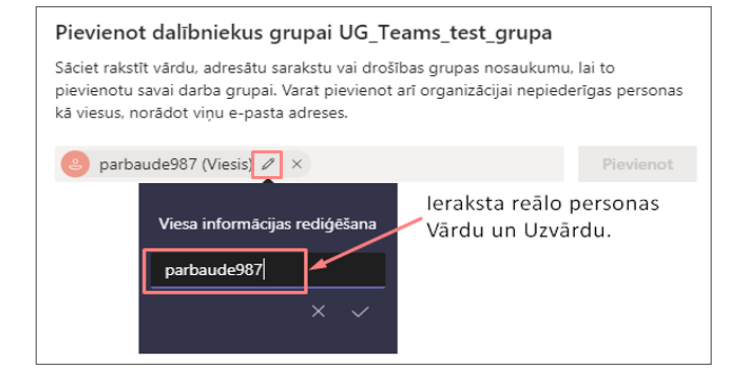

Ierakstīto informāciju par dalībnieku (viesi) apstipriniet ar ķeksīti.

| Pievieno                                                                                                    | Pievienot dalībniekus grupai UG_Teams_test_grupa |                   |                                |  |  |
|----------------------------------------------------------------------------------------------------|--------------------------------------------------|-------------------|--------------------------------|--|--|
| Sāciet rakstīt vārdu, adresātu sarakstu vai drošības grupas nosaukumu, lai to<br>pievienotu savai darba grupai. Varat pievienot arī organizācijai nepiederīgas personas<br>kā viesus, norādot viņu e-pasta adreses. |                                                  |                   |                                |  |  |
| e parba                                                                                                    | aude987 (Viesis) 🖉 🗙                             |                   | Pievienot                      |  |  |
|                                                                                                    | Viesa informācijas rediģēšana                    | lerakstīto inforr | māciju par<br>rina ar keksīti. |  |  |
|                                                                                                    | Jānis Bērziņš                                    | persona aporp     | inia ar yekoren                |  |  |
|                                                                                                    | × 🔽                                              |                   |                                |  |  |

Dalībnieka (viesa) e-pasta adreses vietā parādīsies dalībnieka Vārds un Uzvārds. Tālāk dalībnieku pievienojiet sapulces grupai noklikšķinot uz pogas "**Pievienot**" (*Add*).

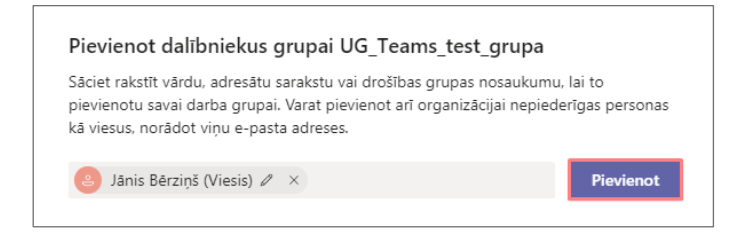

Dalībnieks (viesis) ir pievienots sapulces grupai. Ja nepieciešams, tādā pašā veidā, kā pievieno dalībnieku grupai, to iespējams dzēst no sapulces grupas. Dzēšanu veiciet noklikšķinot uz ikonas  $\boxed{\times}$ .

| Pievienot dalībniekus grupai UG_Teams_test_grupa                                                                                                    |                             |
|----------------------------------------------------------------------------------------------------|-----------------------------|
| Sāciet rakstīt vārdu, adresātu sarakstu vai drošības grupas nosaukumu<br>pievienotu savai darba grupai. Varat pievienot arī organizācijai nepiede<br>kā viesus, norādot viņu e-pasta adreses. | , lai to<br>erīgas personas |
| Sāciet rakstīt vārdu vai grupas nosaukumu                                                                                                    | Pievienot                   |
| JB Jānis Bērziņš (Viesis) V<br>Dzēsts viesi no gru                                                                                                    | /iesis ×<br>upas            |

### Ārpus organizācijas dalībnieku (viesu) uzaicināšana uz sapulci

Uzmanību! Uzaicinājums ir aktīvs tikai vienai sapulcei.

Lai uzaicinātu viesi, neizmantojot grupu, Kreisajā pusē noklikšķiniet uz sadaļas **"Kalendārs"** (Calendar), tad noklikšķiniet uz pogas **"Jauna sapulce"** (New meeting).

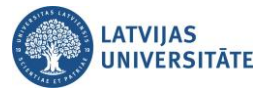

|                      | Mic         | rosoft Teams           | Ľ                     | Meklēt va              | i ierakstiet komandu     |                  |                        |                                           |  |  |
|----------------------|-------------|------------------------|-----------------------|------------------------|--------------------------|------------------|------------------------|-------------------------------------------|--|--|
| <b>Ļ</b><br>Darbības | 😇 Kalendārs |                        |                       |                        |                          |                  |                        | + Jauna sapulce 🗸 🗸                       |  |  |
| <b>T</b> ērzēšana    |             | Šodien < >             | $00 \sim$             |                        |                          |                  |                        | $\stackrel{(iii)}{=}$ Nedēļa $\checkmark$ |  |  |
| Darba grupas         |             | <b>16</b><br>Pirmdiena | <b>17</b><br>Otrdiena | <b>18</b><br>Trešdiena | <b>19</b><br>Ceturtdiena | 20<br>Piektdiena | <b>21</b><br>Sestdiena | 22<br>Světdiena                           |  |  |
| G<br>Uzdevumi        | 10:00       |                        |                       |                        |                          |                  |                        |                                           |  |  |

Ailē "Pievienojiet obligātos dalībniekus" (Add required attendees).

|                  | Micros    | oft Teams 🛛 🖄                      |                   | Meklēt vai ierakstiet komandu |                        |                  |
|------------------|-----------|------------------------------------|-------------------|-------------------------------|------------------------|------------------|
| <br>Darbības     | Ē.        | Jauna sapulce Detalizēta           | informācija       | Plānošanas palīgs             |                        | Saglabāt Aizvērt |
| -<br>Tērzēšana   | Laika     | josla: (UTC+02:00) Helsinki, Kijev | va, Rīga, Sofija, | , Tallina, Viļņa ∨            |                        |                  |
| Darba grupas     | Ø         | Pievienot virsrakstu               |                   |                               |                        |                  |
| E<br>Uzdevumi    | 0<br>t    | Pievienojiet obligātos dalībnie    | kus               |                               | + Neobligāts           |                  |
| <b>Kalendārs</b> | ŧ         | 2020. gada 30. apr.                | 11:00             | ~                             |                        |                  |
| 4                |           | 2020. gada 30. apr.                | 11:30             | ✓ 30 m. ● Visu dienu          | (viesa) e-pasta adresi |                  |
| Fall             | Ç         | Neatkārtojas 🗸                     |                   |                               |                        |                  |
|                  | <u>II</u> | Pievienot kanālu                   |                   |                               |                        |                  |
|                  | 0         | Pievienot atrašanās vietu          |                   |                               |                        |                  |

Ierakstiet dalībnieka (viesa) e-pasta adresi, kad sistēma atrod šo adresi, apstipriniet to. Noklikšķiniet uz pogas "Nosūtīt" (Send).

|                      | Micros  | soft Teams 🛛 🗹                     | 3                 | Meklēt vai ierakstie | et komandu  |    |               |
|----------------------|---------|------------------------------------|-------------------|----------------------|-------------|----|---------------|
| <b>Ļ</b><br>Darbības |         | Jauna sapulce Detalizēt            | a informācija     | Plānošanas palīgs    |             | No | sūtīt Aizvērt |
| E<br>Tērzēšana       | Laika   | josla: (UTC+02:00) Helsinki, Ki    | jeva, Rīga, Sofij | a, Tallina, Viļņa ∨  |             |    |               |
| Darba grupas         | Ø       | Pievienot virsrakstu               |                   |                      |             |    |               |
| a<br>Uzdevumi        | )<br>(o | A alvisv564 (Viesis) ×             |                   |                      | + Neobligāt | s  |               |
| <b>Kalendārs</b>     | Ē       | 2020. gada 30. apr.                | 11:00             | ~                    |             |    |               |
| 4                    |         | 2020. gada 30. apr.                | 11:30             | → 30 m. ●            | Visu dienu  |    |               |
| Faili                |         | leteikumi: leteikumi nav pieejami. |                   |                      |             |    |               |

Dalībnieks (viesis) saņems uz savu e-pastu paziņojumu no *Microsoft Teams,* noklikšķiniet uz saites "Join Microsoft Teams meeting".

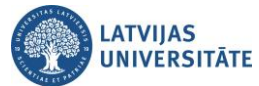

|                                                           | Rīga 📩 111°C<br>DA vējš 2.9 m/s                                                                                                    |
|-----------------------------------------------------------|----------------------------------------------------------------------------------------------------|
| ) inbox.lv 🕝 Pārbaudīt e                                  | e-pastu 🖂 Rakstīt e-pastu 🕖 Kontakti 😥 Kalendārs                                                                                             |
| lenākošie 2                                               | ✤ Tes                                                                                                    |
| I Alzsüttie<br>I Abonētie<br>I Sociālie<br>Vairāk ▼       | Dzēst Atbildēt Atbildēt visiem Pārsūtīt Surogātpasts Pārvietot uz • Atzīmēt kā • Vairāk •<br>No: •<br>To: zz25<br>Pielikumi: 1 (2.83 kB) • @ |
|                                                           | invite.ics                                                                                                    |
| Jūs izmantojat bezmaksas<br>pastkasti<br>iegādāties Mali+ | Join Microsoft Teams Meeting<br>Learn more about Teams I Meeting options                                                                     |
|                                                           | Dzēst Atbildēt Atbildēt visiem Pārsūtīt Surogātpasts Pārvietot uz • Atzīmēt kā • Vairāk •                                                    |

Atvērsies Microsoft Teams logs. Noklikšķiniet uz pogas "Tomēr izmantot tīmekļa programmu".

| Uzturiet saziņu efektīvāk, izman | atojot Teams datora programmu    |
|----------------------------------|----------------------------------|
| Lejupielādēt Windows programmu   | Tomēr izmantot tīmekļa programmu |
| Vai jums jau ir program          | ma Teams? <b>Palaist tülīt</b>   |

Jūs veiksmīgi pieslēdzāties grupai kā viesis.

|                      | Microsoft Teams    | C            | Meklét vai ierakstiet komandu                                                                          |                |         | A |
|----------------------|--------------------|--------------|----------------------------------------------------------------------------------------------------|----------------|---------|---|
| <b>Ļ</b><br>Darbības | Darba grupas       | $\mathbb{Y}$ | UG Vispārīgi Ziņas Faili                                                                               | ⊚ Darba grupa  | 4 viesi |   |
| <b>T</b> ērzēšana    | Jūsu grupas        |              | rid Sanuka haidzār: 2 min 54 r.                                                                        | AL             |         |   |
|                      | UG UG_Piemēra_team |              | Gr Saburce beluzas, 5 min 54 5                                                                         |                |         |   |
| Darba grupas         | Vispārīgi          |              | 2020. gada 17. aprilis<br>Oskars Bērziņš pievienoja lietotāju parbaude987@inbox.lv Karolina Santa (Vie | sis) grupai kā |         |   |

# Uzaicinātā dalībnieka (viesa) pieslēgšanās MS Teams

Tiklīdz dalībnieks ir pievienots sapulces grupai, viņš saņems uz savu e-pastu paziņojumu no Microsoft Teams.

|                    | <b>Rīga  .22</b>               | 3°C Made<br>?R vējš 3.8 m/s Made | e, Irbe, Fraskita, Fre                                  | Latviešu Parb            | aude987@inbox.lv    | ە (        |
|--------------------|--------------------------------|----------------------------------|---------------------------------------------------------|--------------------------|---------------------|------------|
| Pārbaudīt e-pastu  | 🚫 Rakstīt e-pastu              | 🖲 Kontakti 💿 Kalenda             | Saņemts uzaicināju<br><sup>ārs</sup> sapulcei kā viesim | ums pievienoties         | Q (\$)              | estatījumi |
| 🖻 lenākošie 1 (+1) | 🗘 lenākošie                    |                                  |                                                         |                          | Meklēt mapē         | P          |
| 🖙 Melnraksti       | 🗆 🔹 🕴 Datums                   | No                               | Temats                                                  |                          |                     | Izmērs     |
| 🖻 Aizsūtītie       | Aizsūtītie 15:45 Microsoft Tea |                                  | You have been added as a gu                             | est to University of Lat | via in Microsoft Te | 31 kB      |

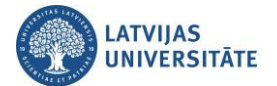

| No: | Microsoft Tea | ams *      |                                                        | Šodien, 15:45        |
|-----|---------------|------------|--------------------------------------------------------|----------------------|
| To: | parbaude987   | 7@inbox.lv |                                                        |                      |
|     |               | adde       | Microsoft Teams<br>d you as a guest to l<br>of Latvia! | Jniversity           |
|     |               |            | UT                                                     |                      |
|     |               |            | UG_Teams_test_g<br>rupa                                | Jānoklikškina lai    |
|     |               |            | Teams testa grupa                                      | pievienotos sapulcei |
|     |               |            | Open Microsoft Teams                                   |                      |

E-pastā atsūtītais paziņojums ir jāatver un jānoklikšķina uz pogas "Open Microsoft Teams".

Atvērsies Microsoft konta iestatīšanas logs. Šajā logā ierakstiet savu e-pastu un jaunu paroli, kuru izmantosiet, lai piekļūtu LU resursiem. Ierakstiet parādāmo vārdu un noklikšķiniet uz pogas "**Tālāk**" (Next).

| ← → C                    | f1&user=5918543b-bc3b-42c8-aba8-621e1c003d38&t 🖙 🛧  😫 :                                                    |
|--------------------------|----------------------------------------------------------------------------------------------------|
| Vietua<br>Machines on on | Sava Microsoft konta iestatīšana                                                                           |
| HYPERVISOR               | Jūs to izmantosit, lai piekļūtu resursiem University of Latvia<br>organizācijā un programmām no Microsoft. |
| Cloud optimize           | parbaude987@inbox.lv Vismaz & rakstzīmes; reģistrjutīgs teksts.                                            |
| your business            | Parādāmais vārds:<br>Oskars                                                                                |
|                          | Talak                                                                                                    |

Sistēma Jums uz e-pastu nosūtīs verifikācijas kodu. Atveriet e-pastu un nokopējiet kodu.

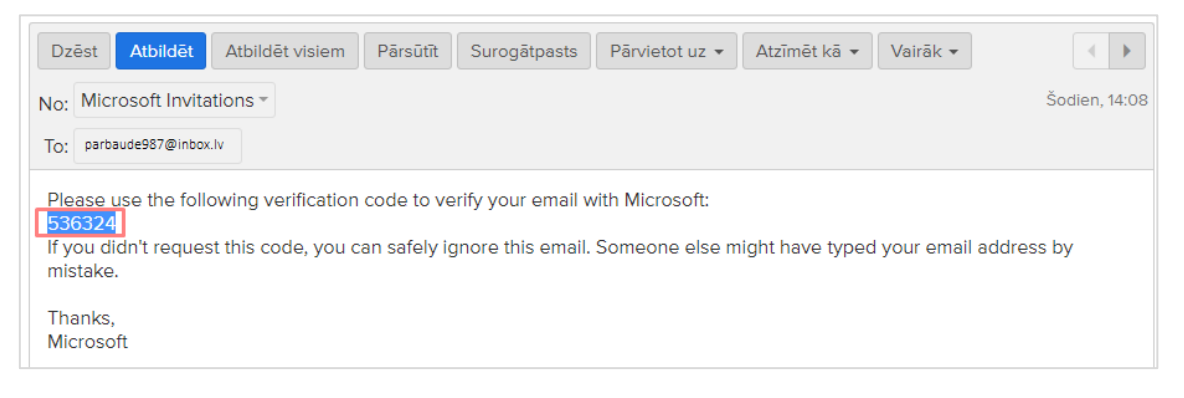

Pārkopējiet kodu Microsoft konta iestatīšanas logā, noklikšķiniet uz pogas "Pabeigt" (Finish).

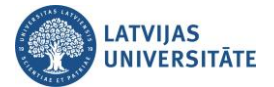

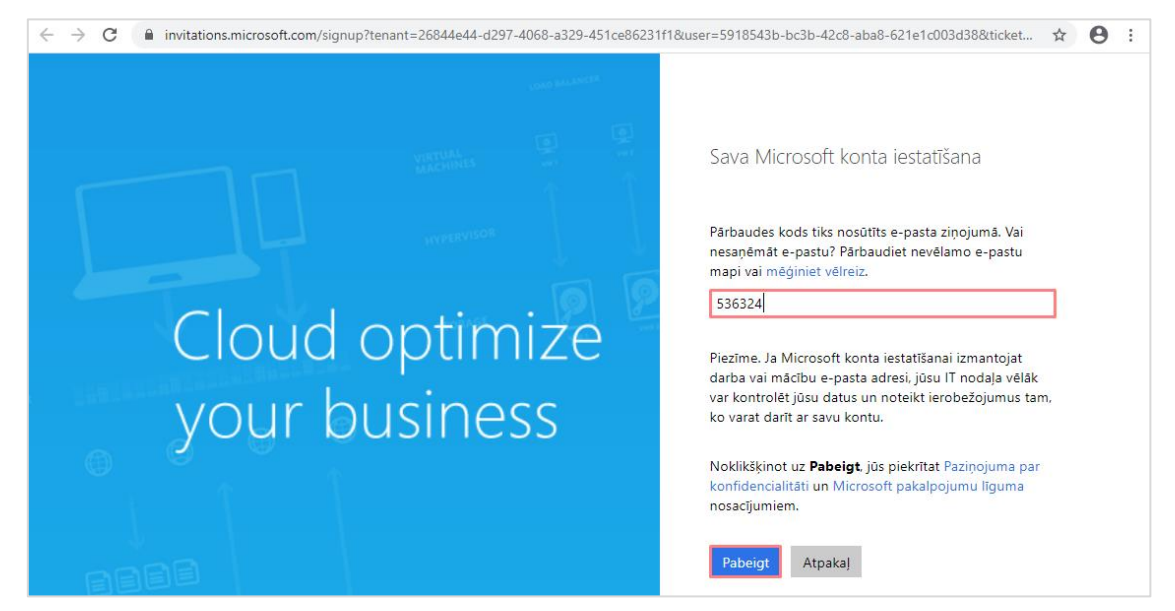

Ja veiksmīgi ir izveidots *MS Office* konts, tad parādīsies šāds paziņojums, kurš ir jāakceptē noklikšķinot uz pogas "Accept".

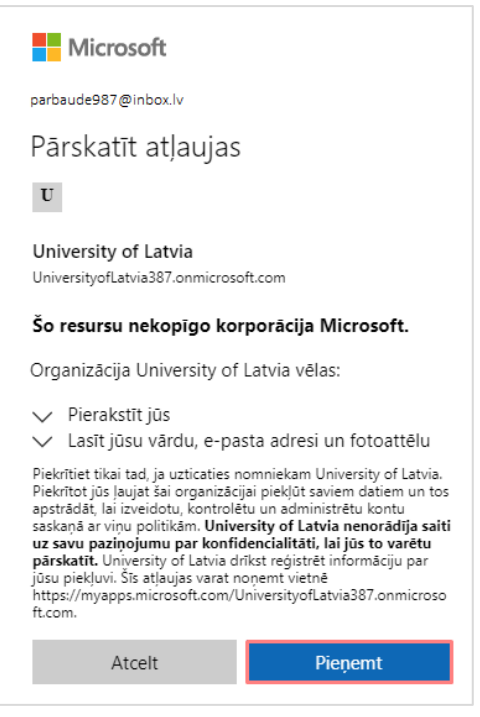

Atvērsies Microsoft Teams logs. Noklikšķiniet uz pogas "Tomēr izmantot tīmekļa programmu".

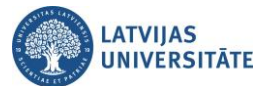

Jūs veiksmīgi pieslēdzāties grupai kā viesis.

|                   | Microsoft Teams    | Ľ            | Meklēt vai ierakstiet komandu                                                    |                |         | A |
|-------------------|--------------------|--------------|----------------------------------------------------------------------------------|----------------|---------|---|
| <b>D</b> arbības  | Darba grupas       | $\mathbb{Y}$ | UG Vispārīgi Ziņas Faili                                                         | Oarba grupa    | 4 viesi |   |
| <b>T</b> ērzēšana | Jūsu grupas        |              | rid Sanulce beidzās: 2 min 54 s                                                  | AL             |         |   |
|                   | UG UG_Piemēra_team |              |                                                                                  |                |         |   |
| Darba grupas      | Vispārīgi          |              | 2020. gada 17. aprilis                                                           |                |         |   |
| Faili             |                    |              | Sin Uskars Berziņs pievienoja lietotāju parbaude987@inbox.lv Karolina Santa (Vie | sis) grupai kā |         |   |

## Uzaicinātā dalībnieka (viesa) pieslēgšanās, izmantojot Teams datora programmu

Tiklīdz dalībnieks ir pievienots sapulces grupai, viņš saņems uz savu e-pastu paziņojumu no Microsoft Teams.

|                    |                                                                                                    | <b>Rīga 🔆</b> 27 | 3°C Ma<br>ZR vējš 3.8 m/s Ma | de, Irbe, Fraskita, Fre                   | Latvie                   | šu oparb  | aude987@inbox.lv | ७ 🔕         |
|--------------------|----------------------------------------------------------------------------------------------------|------------------|------------------------------|-------------------------------------------|--------------------------|-----------|------------------|-------------|
| Pārbaudīt e-pastu  | 🖂 Rak                                                                                                   | stīt e-pastu     | \Lambda Kontakti 🔁 Kalen     | Saņemts uz<br><sup>dārs</sup> sapulcei kā | aicinājums pie<br>viesim | vienoties | 0 0              | lestatījumi |
| 🖻 lenākošie 1 (+1) | ¢ len                                                                                                   | lākošie          |                              |                                           |                          |           | Meklēt mapē      | Q           |
| 🖙 Melnraksti       | •                                                                                                    | 1 Datums         | No                           | Temats                                    | •                        |           |                  | Izmērs      |
| Aizsūtītie         | Aizsütītie 15:45 Microsoft Teams You have been added as a guest to University of Latvia in Microsoft Te |                  |                              |                                           | 31 kB                    |           |                  |             |

E-pastā atsūtītais paziņojums ir jāatver un jānoklikšķina uz pogas "Open Microsoft Teams".

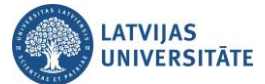

| No: | Microsoft Teams -    |                                                            | Šodien, 15:45        |
|-----|----------------------|------------------------------------------------------------|----------------------|
| To: | parbaude987@inbox.lv |                                                            |                      |
|     | _                    | Microsoft Teams<br>added you as a guest to U<br>of Latvia! | Iniversity           |
|     |                      | UT                                                         |                      |
|     |                      | UG_Teams_test_g<br>rupa                                    | Jānoklikšķina lai    |
|     |                      | Teams testa grupa                                          | pievienotos sapulcei |
|     |                      | Open Microsoft Teams                                       |                      |

Atvērsies Microsoft konta iestatīšanas logs. Šajā logā ierakstiet savu e-pastu un jaunu paroli, kuru izmantosiet, lai piekļūtu LU resursiem. Ierakstiet parādāmo vārdu un noklikšķiniet uz pogas "**Tālāk**" (*Next*).

| $\leftarrow$ $\rightarrow$ C $($ invitations.microsoft.com/signup?tenant=26844e44-d297-4068-a329-451ce86231 | f1&user=5918543b-bc3b-42c8-aba8-621e1c003d38&t 🖙 🚖 😫 :                                                     |
|----------------------------------------------------------------------------------------------------|----------------------------------------------------------------------------------------------------|
| CONTRACTOR STATE                                                                                            |                                                                                                    |
| VIETNAL<br>MAXAMINES                                                                                        | Sava Microsoft konta iestatīšana                                                                           |
| HITTERVISOR                                                                                                 | Jūs to izmantosit, lai piekļūtu resursiem University of Latvia<br>organizācijā un programmām no Microsoft. |
| Cloud optimize                                                                                              | parbaude987@inbox.lv Vismaz 8 rakstzīmes; reģistrjutīgs teksts.                                            |
| your business                                                                                               | Parādāmais vārds:<br>Oskars                                                                                |
|                                                                                                    | Talak                                                                                                    |

Sistēma Jums uz e-pastu nosūtīs verifikācijas kodu. Atveriet e-pastu un nokopējiet kodu.

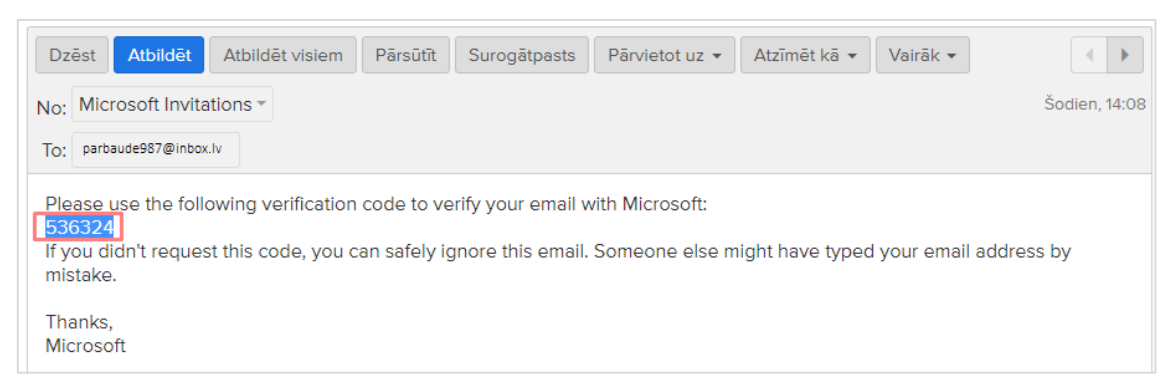

Pārkopējiet kodu Microsoft konta iestatīšanas logā, noklikšķiniet uz pogas "Pabeigt" (Finish).

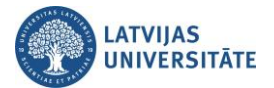

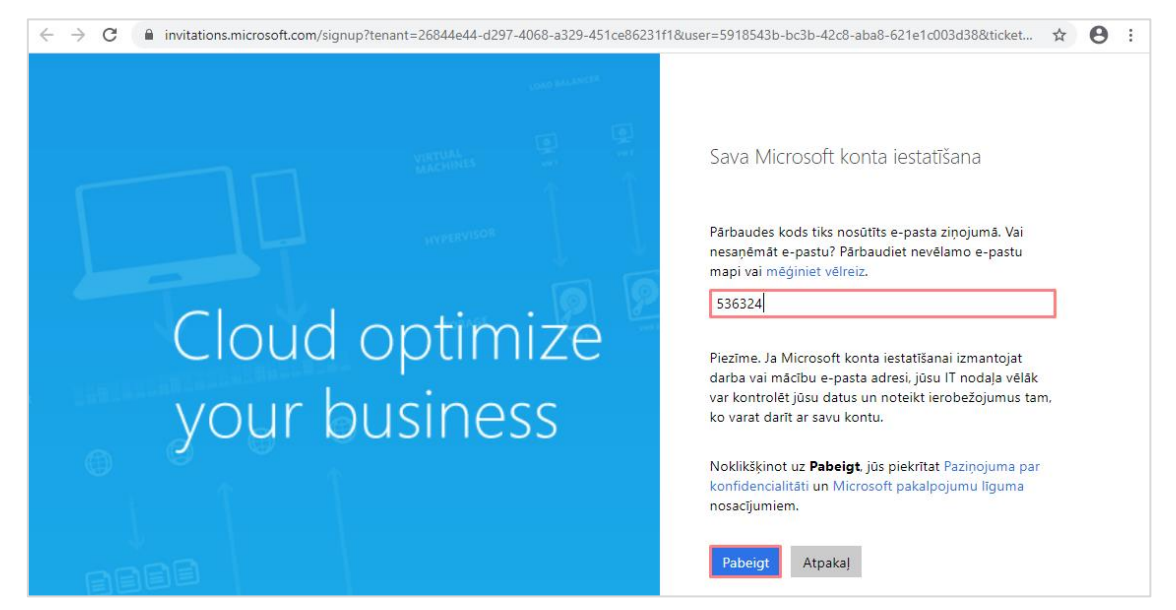

Ja veiksmīgi ir izveidots *MS Office* konts, tad parādīsies šāds paziņojums, kurš ir jāakceptē noklikšķinot uz pogas "**Pieņemt**" (Accept).

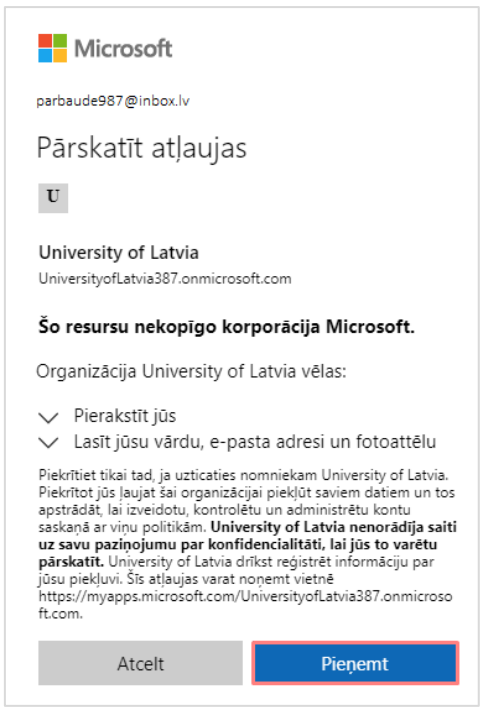

Atvērsies Microsoft Teams logs.

**Svarīgi!** Ja Teams datora programma nav lejupielādēta, tad atveroties šim logam, noklikšķiniet uz pogas "Lejupielādēt Windows programmu".

**Svarīgi!** Ja Teams datora programma jau iepriekš ir lejupielādēta un uzinstalēta uz Jūsu datora, tad atveroties šim logam, noklikšķiniet vai nu uz "Atvērt lietojumprogrammu Microsoft Teams", vai arī uz "Palaist tūlīt".

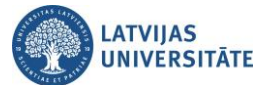

| ← → C                                                                                                    | /launcher.html?url=%2f_%23%2fl%2fteam%2f19%3ab606fbd961774eac86ac996f18498c3b%40thread.sk. |  |  |  |  |  |
|----------------------------------------------------------------------------------------------------|--------------------------------------------------------------------------------------------|--|--|--|--|--|
| Microsoft Teams       Vai atvērt lietojumprogrammu Microsoft Teams?         https://teams.microsoft.com vēlas atvērt šo lietojumprogrammu.         Atvērt lietojumprogrammu Microsoft Teams         Atvērt lietojumprogrammu Microsoft Teams |                                                                                            |  |  |  |  |  |
|                                                                                                    |                                                                                            |  |  |  |  |  |
|                                                                                                    |                                                                                            |  |  |  |  |  |
| Uzturiet saziņu efektīvāk, izmantojot Teams datora programmu                                                                                                    |                                                                                            |  |  |  |  |  |
| Lejupi                                                                                                    | elādēt Windows programmu Tomēr izmantot tīmekļa programmu                                  |  |  |  |  |  |
|                                                                                                    | Vai jums jau ir programma Teams? Palaist tülīt                                             |  |  |  |  |  |

Lai pabeigtu konta izveidi, ievadiet savu e-pasta adresi, un noklikšķiniet uz pogas "Pierakstīties" (Sign in).

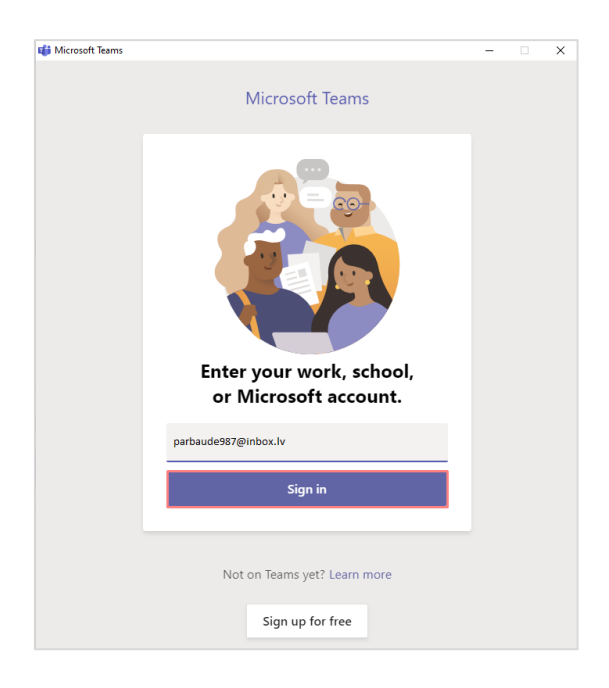

Ievadiet savu paroli, noklikšķiniet uz pogas "Pierakstīties" (Sign in).

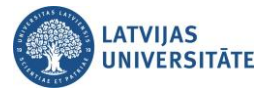

| 🗊 Login to Microsoft Teams | -     |          | × |  |  |  |  |
|----------------------------|-------|----------|---|--|--|--|--|
| Microsoft                  |       |          |   |  |  |  |  |
| ← parbaude987@inbox.lv     |       |          |   |  |  |  |  |
| levadīt paroli             |       |          |   |  |  |  |  |
| •••••••                    |       |          |   |  |  |  |  |
| Aizmirsu savu paroli       |       |          |   |  |  |  |  |
|                            | Piera | kstīties |   |  |  |  |  |

Jūs veiksmīgi pieslēdzāties grupai kā viesis.

|                  | Microsoft Teams    | C | Meklēt vai ierakstiet komandu                                              |                 |         | A |
|------------------|--------------------|---|----------------------------------------------------------------------------|-----------------|---------|---|
| <b>D</b> arbības | Darba grupas       | Y | UG Vispārīgi Ziņas Faili                                                   | ⊚ Darba grupa   | 4 viesi |   |
| <br>Tērzēšana    | Jūsu grupas        |   | Dia Sanuka baidzās: 2 min 54 s                                             | AL              |         |   |
|                  | UG UG_Piemēra_team |   |                                                                            |                 |         |   |
| Darba grupas     | Vispārīgi          |   | 2020. gada 17. aprilis                                                     |                 |         |   |
| faili            |                    |   | Oskars Berziņs pievienoja lietotaju parbaude987@inbox.iv Karolina santa (V | esis) grupai ka |         |   |